# G Pay

Registra tus tarjetas Produbanco

# desde la App móvil Produbanco

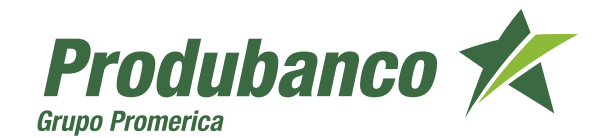

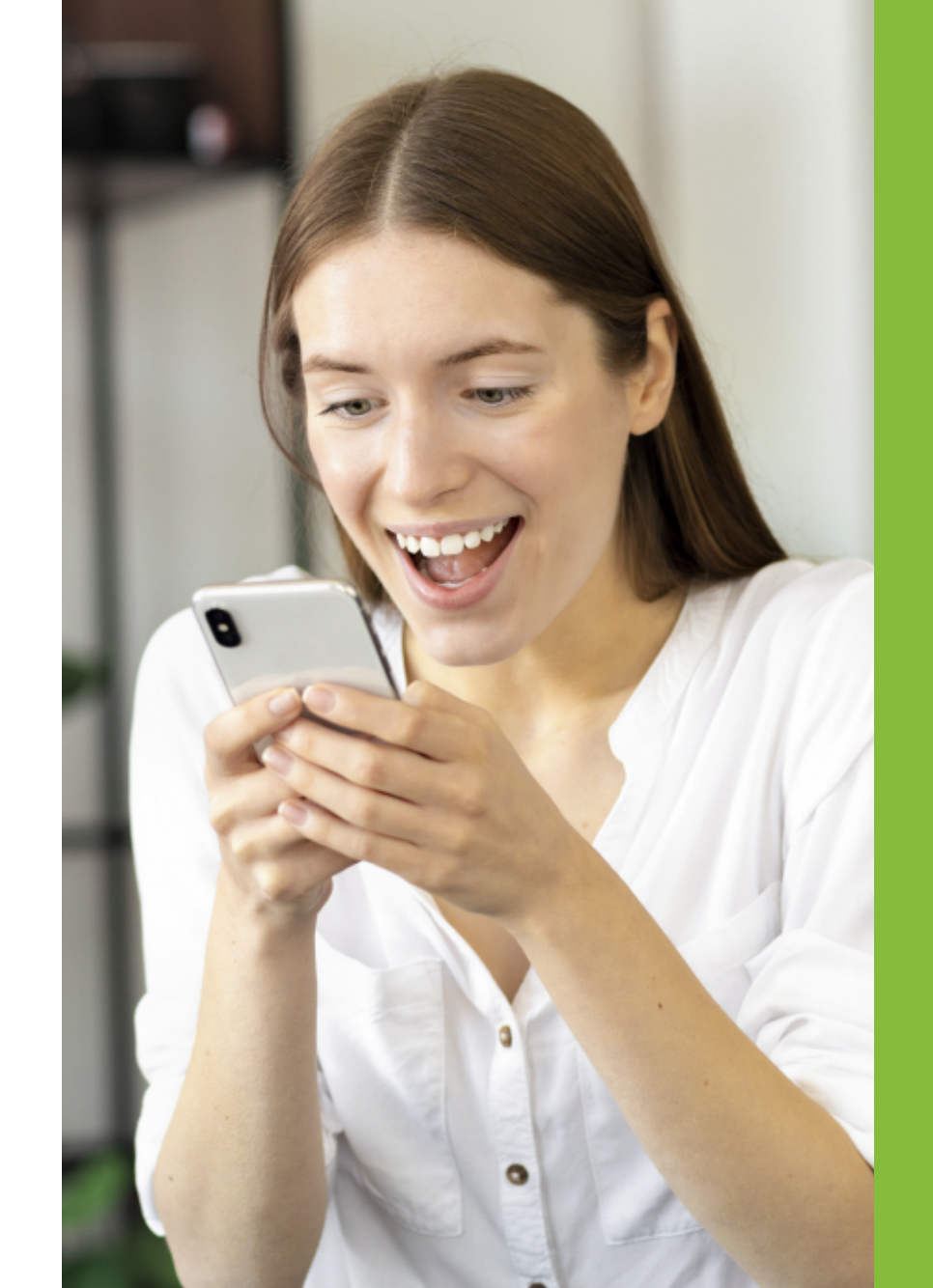

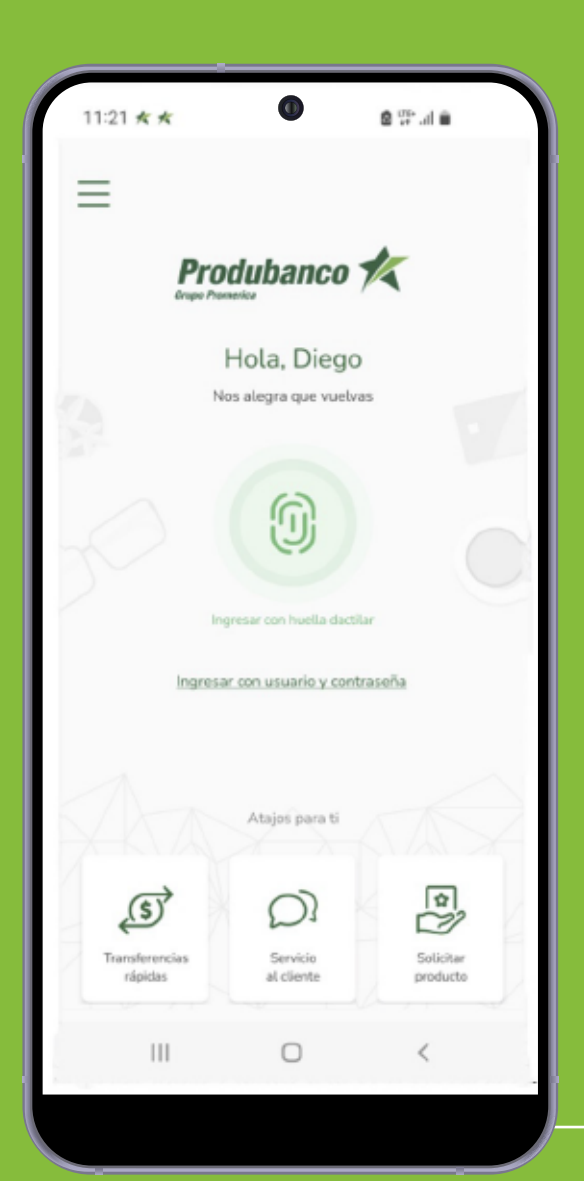

Debes abrir la aplicación App móvil Produbanco, ingresar tu usuario y contraseña registrando o realizando la verificación por medio de biometría de huella o facial según tengas configurado tu dispositivo.

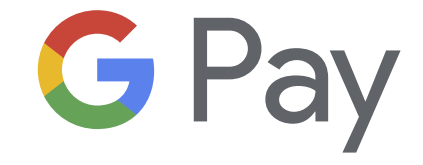

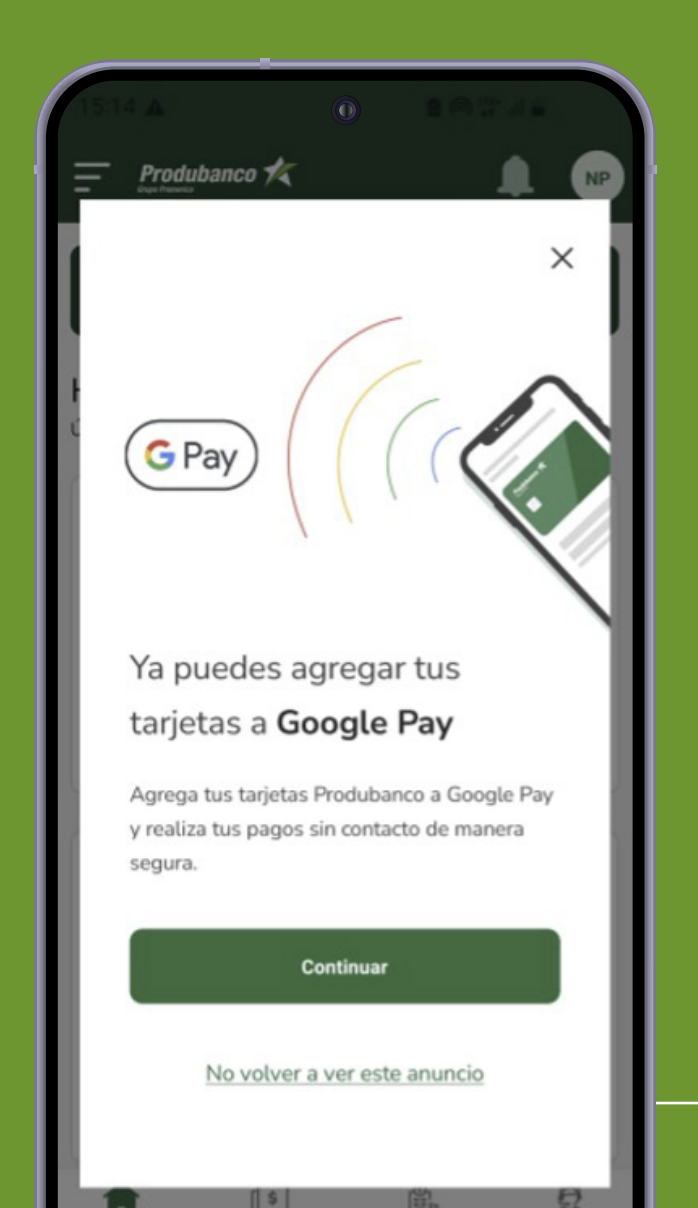

Al iniciar sesión, se te presentará un banner publicitario, presiona **"Continuar"** e ingresa a las opciones de Google Pay. También podrás cerrar el banner presionando **"X"** para continuar a tu App móvil Produbanco e incluso puedes presionar **"No volver a ver este anuncio"** para ya no visualizar el banner en futuros ingresos.

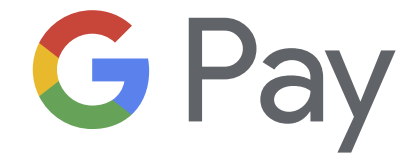

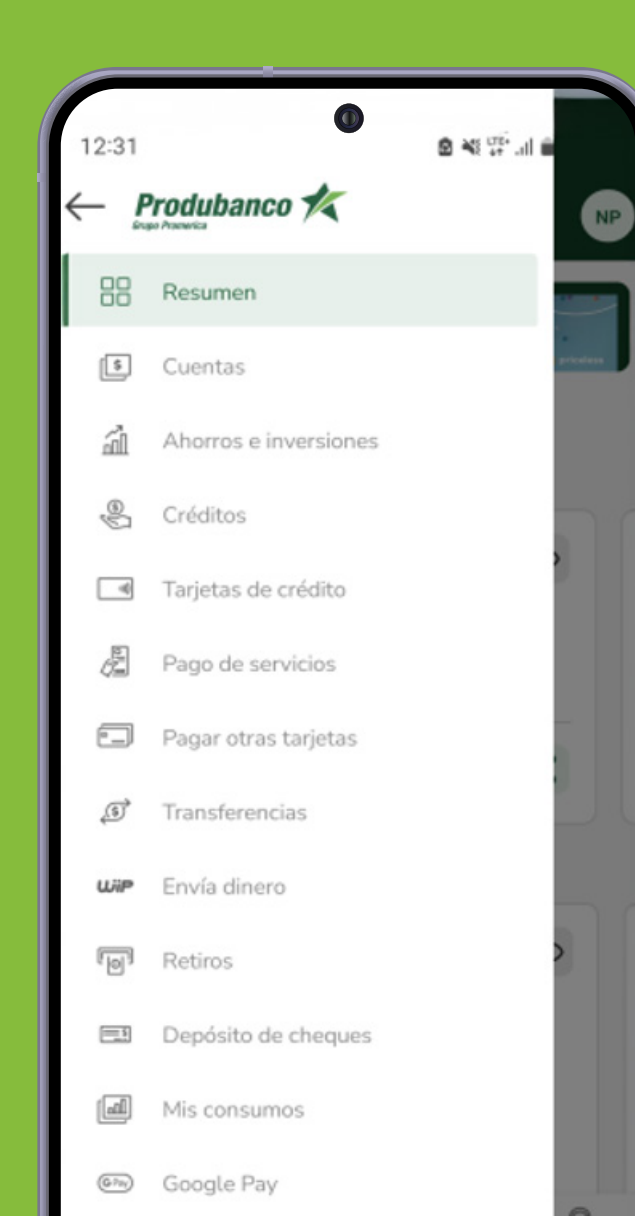

La opción de Google Pay también es accesible desde el menú lateral izquierdo, seleccionando la opción de **"Google Pay".** 

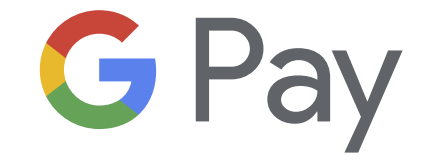

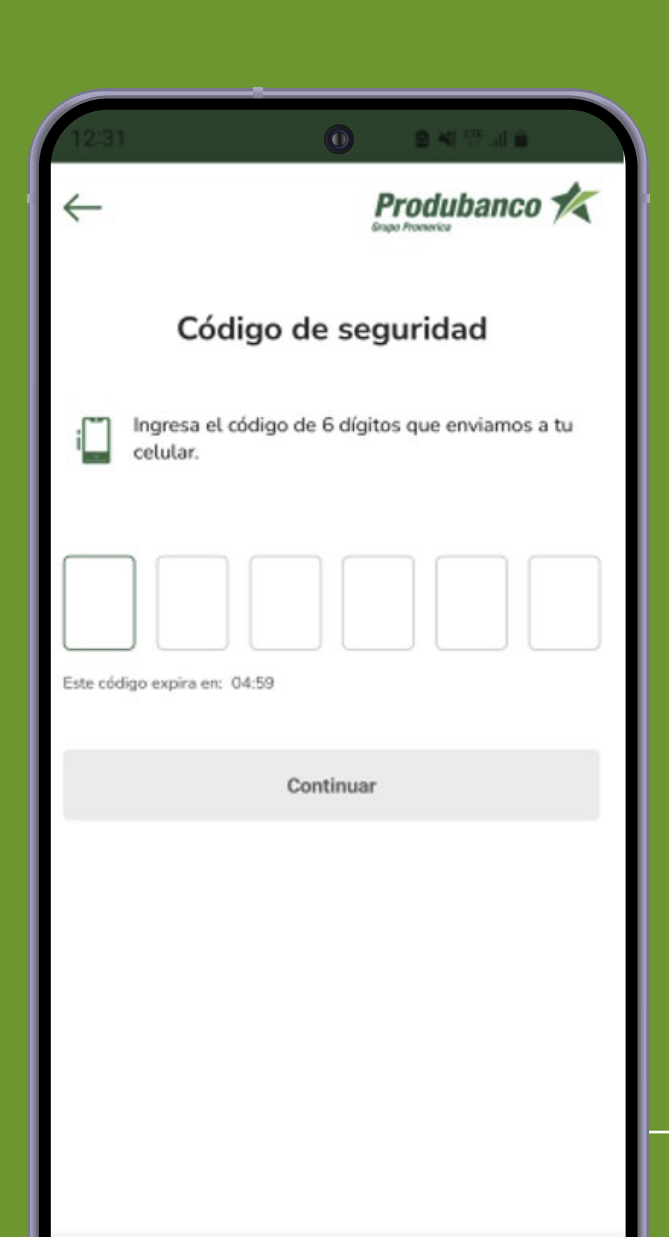

Si es tu primera vez que ingresas a la opción de Google Pay, se te solicitará autenticación mediante el ingreso de un código OTP enviado a tu celular.

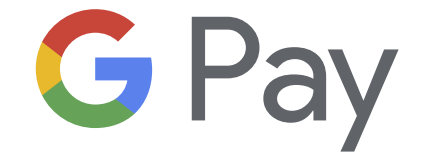

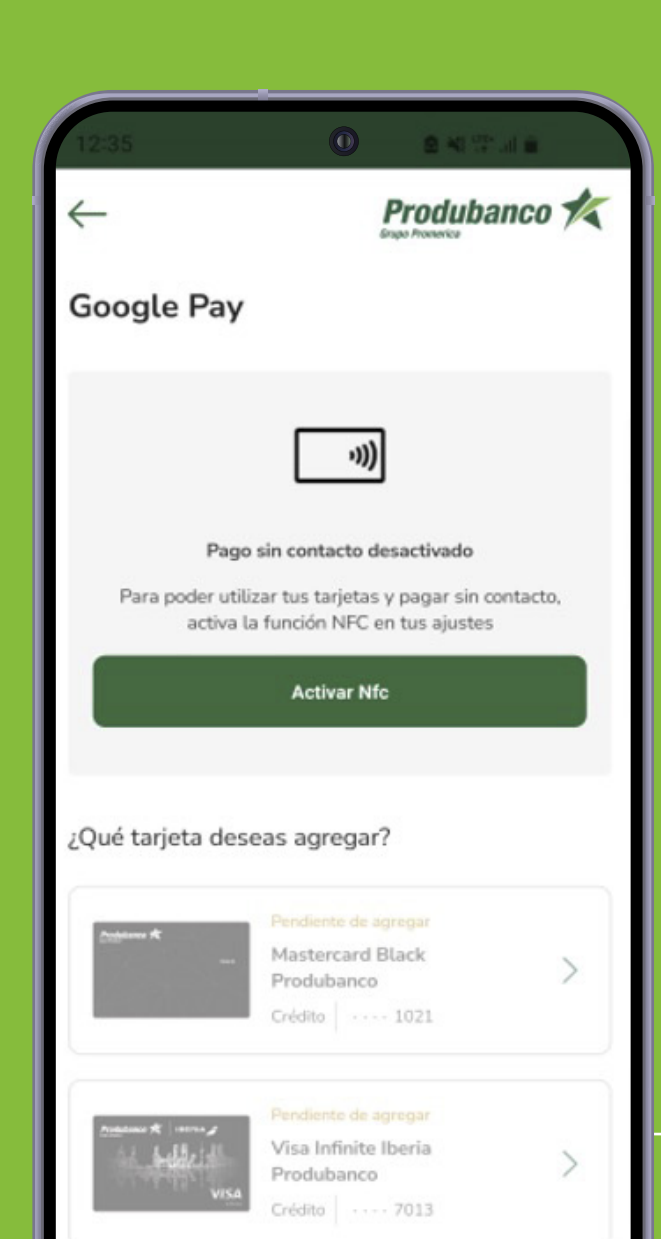

Se presenta el mensaje de Activación del NFC junto con el listado de tus tarjetas disponibles para agregar en Google Wallet.

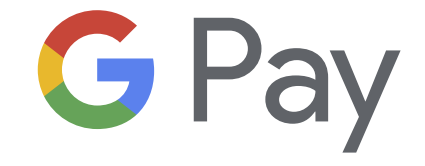

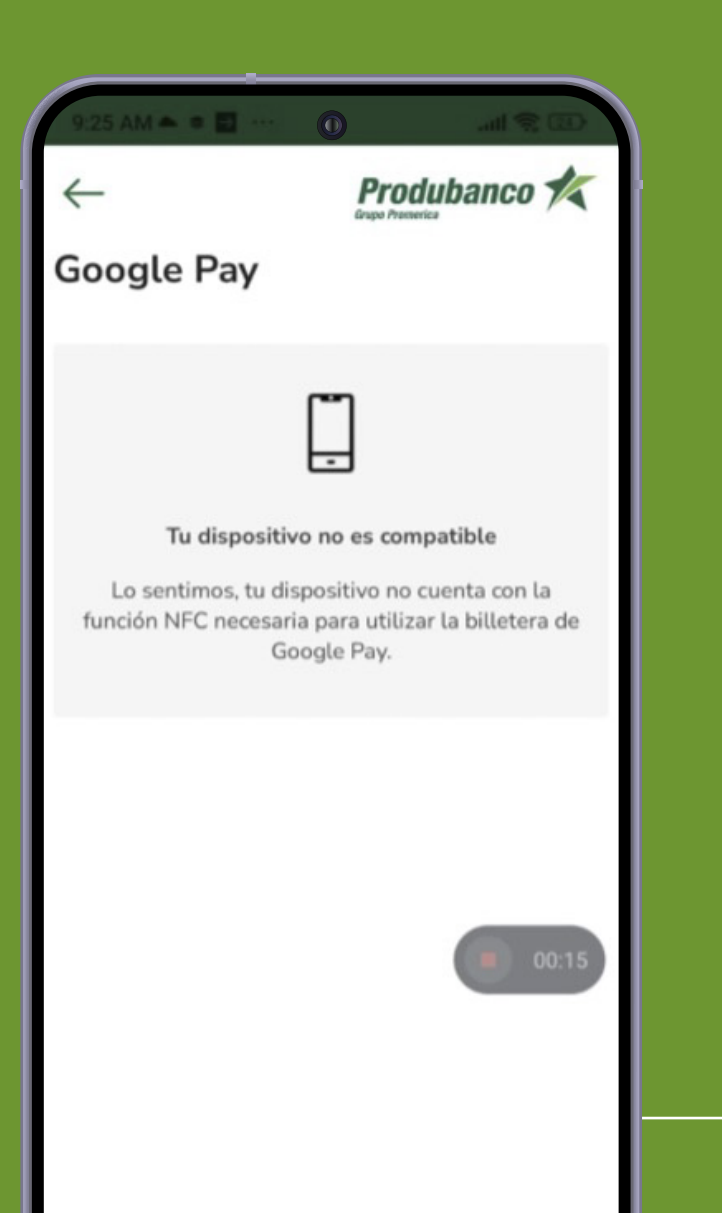

#### Nota:

En los dispositivos que no cuenten con NFC se presentará la siguiente pantalla y no permitirá continuar con el flujo de la tokenización.

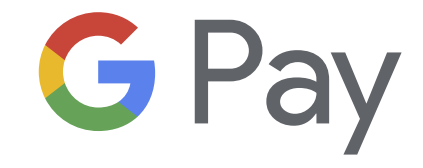

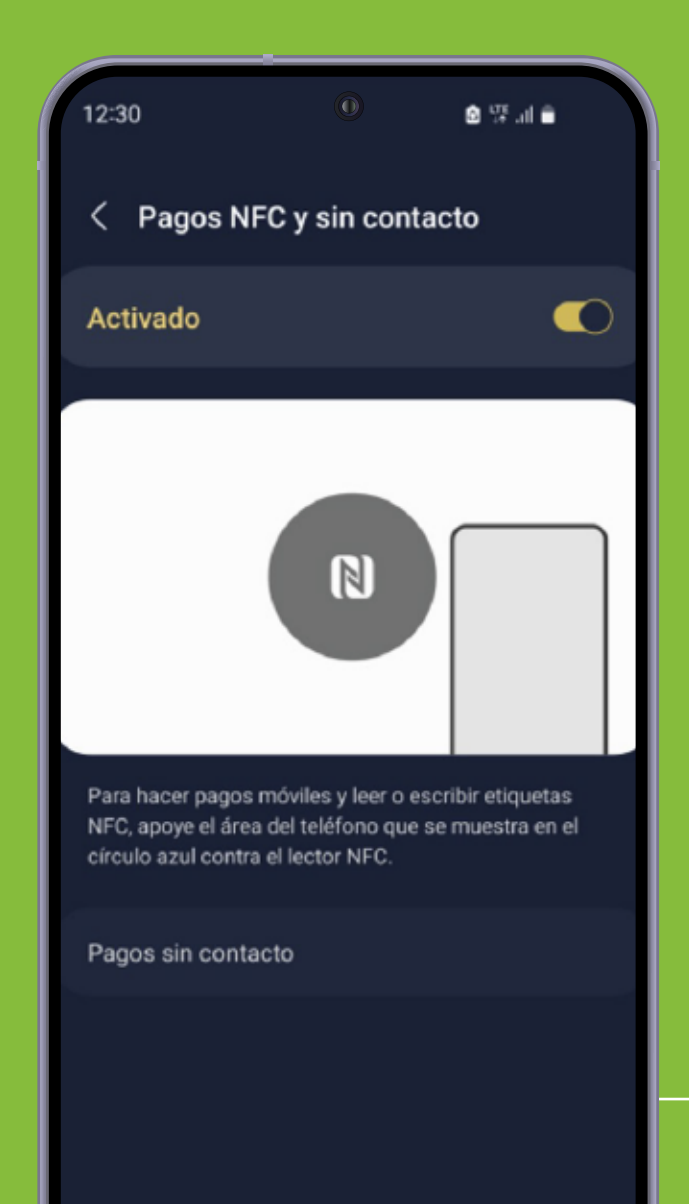

Para activar el NFC debes presionar el botón Activar y se te direccionará a la opción para la activación.

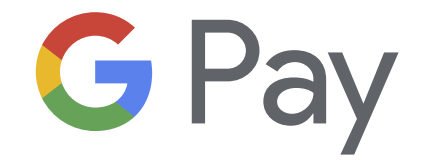

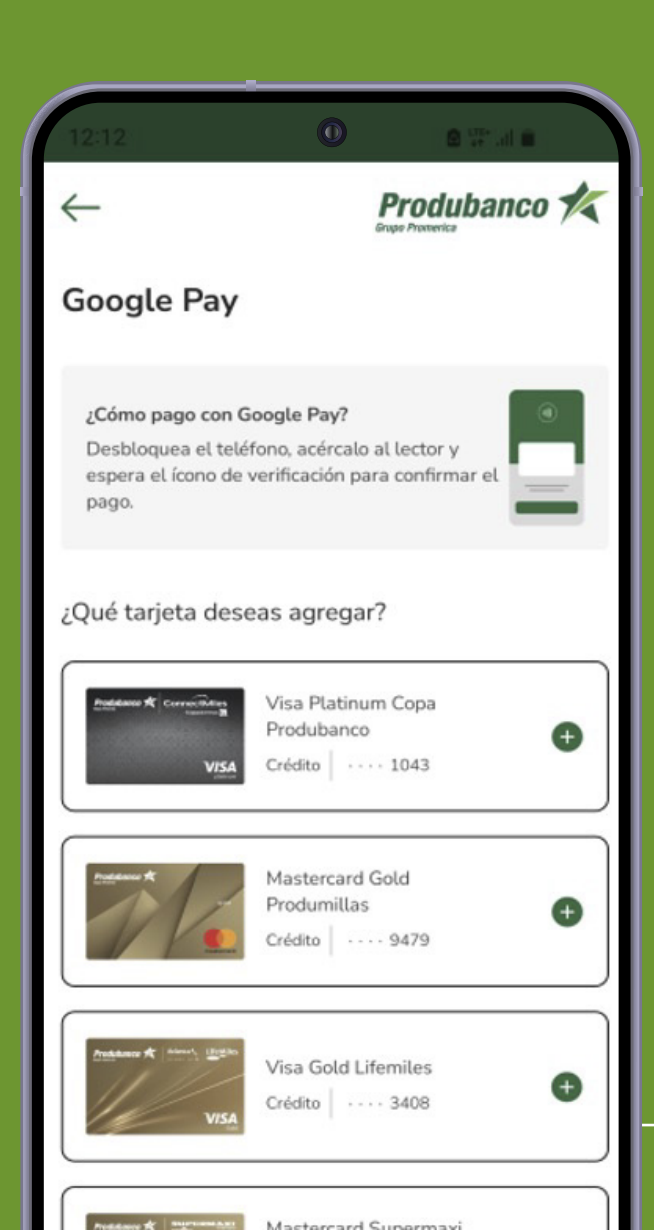

Una vez activada la opción del NFC, debes regresar a la App móvil Produbanco y se te presentará el mensaje de cómo realizar el pago con Google Pay (mensaje que aparecerá hasta que realice la primera tokenización de la tarjeta.) Adicionalmente, se te mostrará el listado de tarjetas para realizar la tokenización.

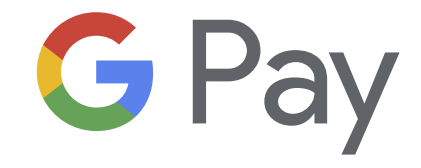

#### 俞

#### Condiciones de la entidad emisora

DECIMA PRIMERA. NOTIFICACIONES. EL CLIENTE señala como domiciio para efectos de notificaciones el que aparece en los registros de EL BANCO. Cualquier cambio de domicilio de EL CLIENTE deberá ser notificado previamente por escrito a EL BANCO. De no cumplirse con este requisito de notificación de cambio de domicilio, se tomarán como válidas aquellas notificaciones realizadas en el domicilio establecido en los registros de EL BANCO

🗴 🖽 al 🕯

DÉCIMA SEGUNDA. LEY APLICABLE, COMPETENCIA Y JURISDICCIÓN.

Para los efectos legales de los presentes términos y condiciones las partes se sujetan a Leyes y reglamentos vigentes aplicables en la República del Ecuador y a la competencia de sus tribunales comunes.

DÉCIMA TERCERA. NEDIO DE CONTACTO: Todas aquellas peticiones, notificaciones, sugerencias que el USUARIO desee realizar con respecto al sitio web y/o la aplicación, deberán realizarse por escrito mismas que podrán ser atendidas en el correo electrónico: produbancoenlinea@produbanco.com

Aceptar

#### 8

Debes presionar sobre la tarjeta que deseas tokenizar (tarjetas cuyo ícono corresponden a ●), se presentará la pantalla de Términos y Condiciones; para continuar debes dar click en el botón Aceptar.

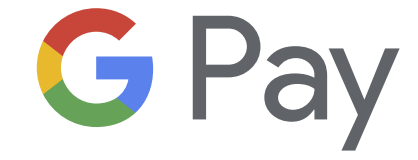

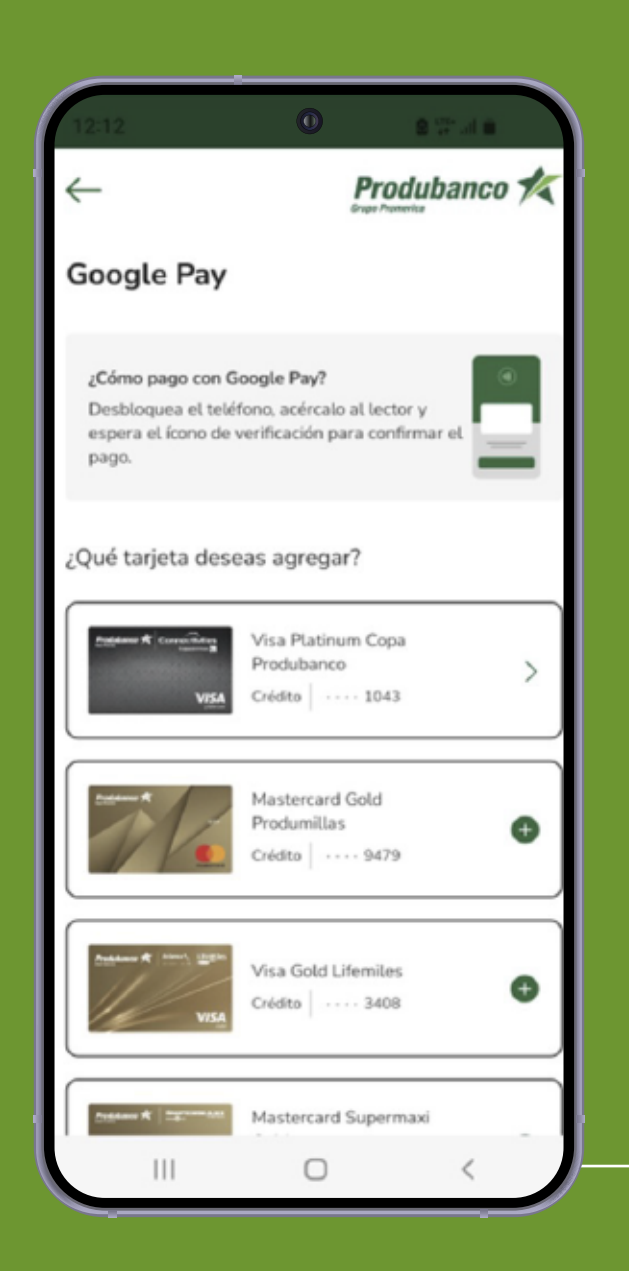

.

Una vez realizado la tokenización de la tarjeta y se cambia el ícono de la Tarjeta a 🔪

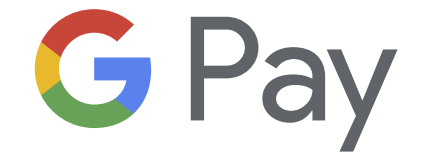

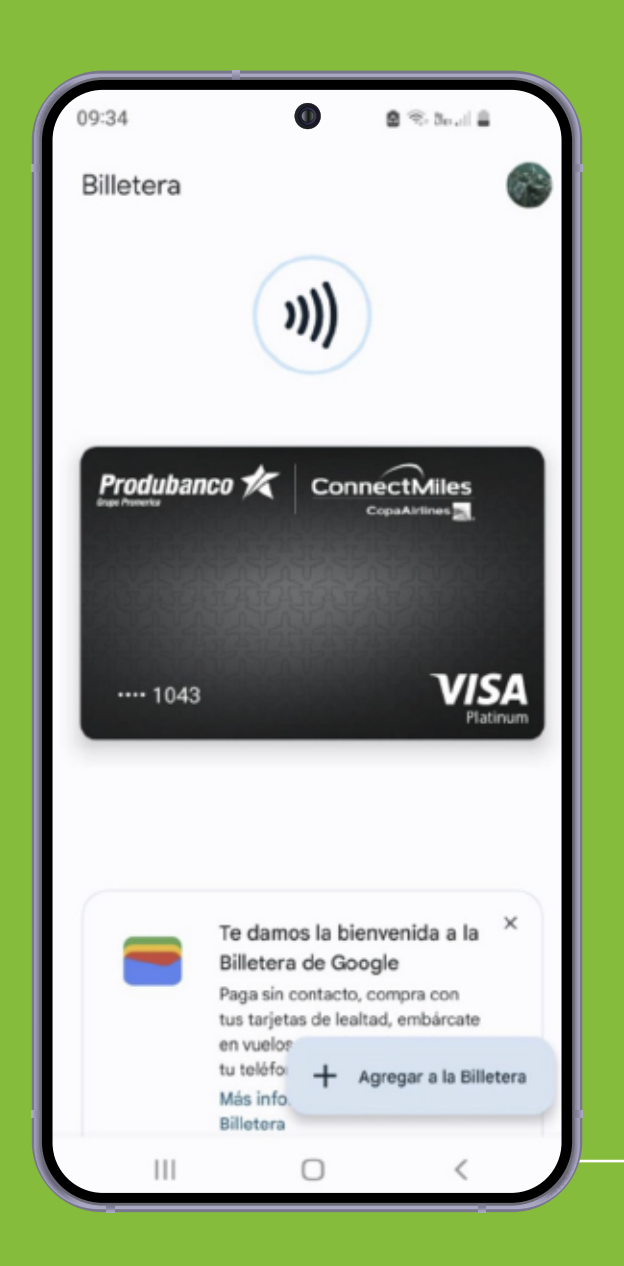

Finalmente, la tarjeta tokenizada estará lista para ser usada y podrás observar la evidencia en tu billetera de Google.

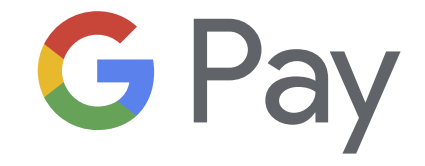

G Pay

Registra tus tarjetas Produbanco

desde la App Play Store

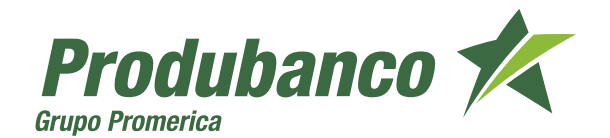

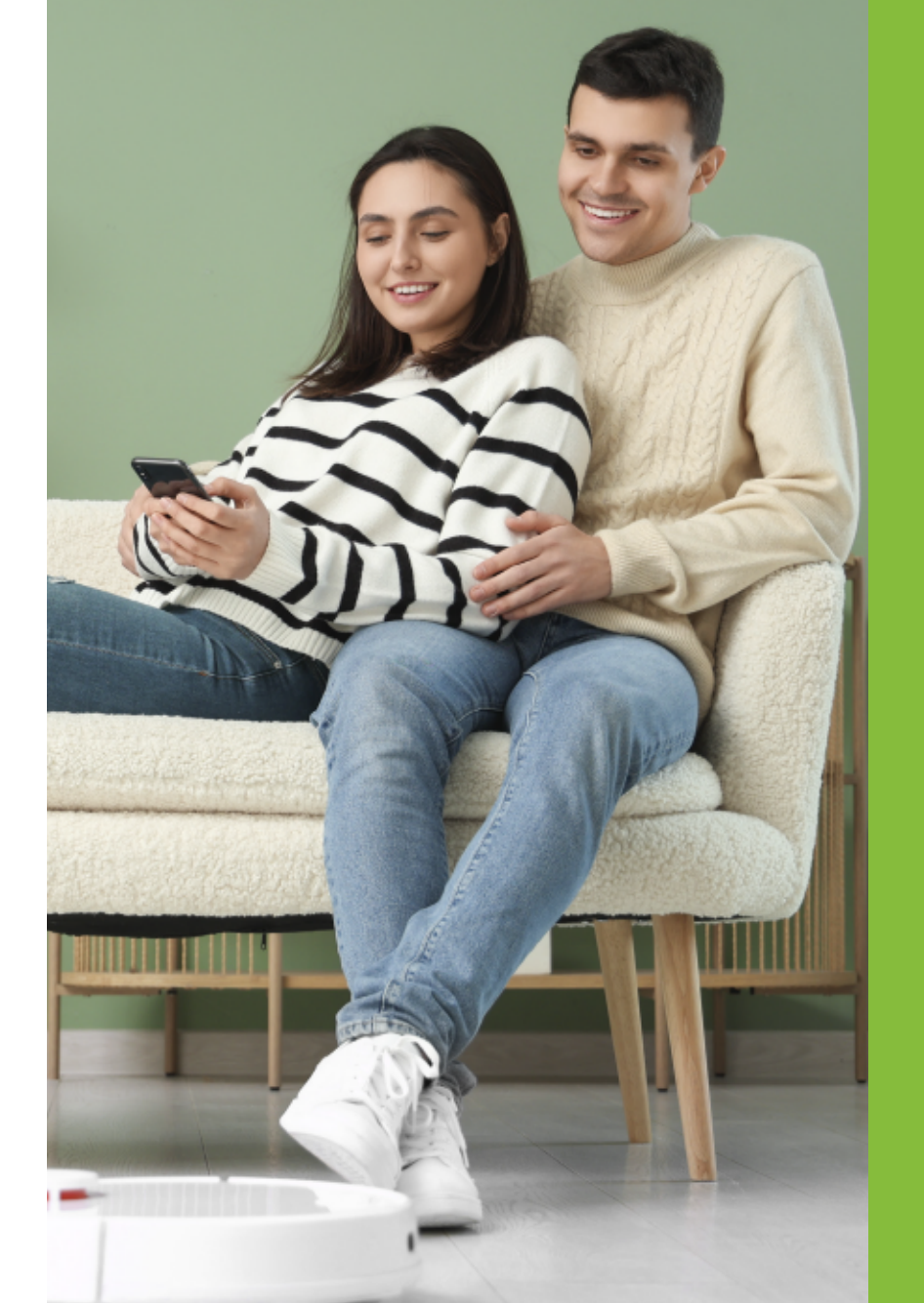

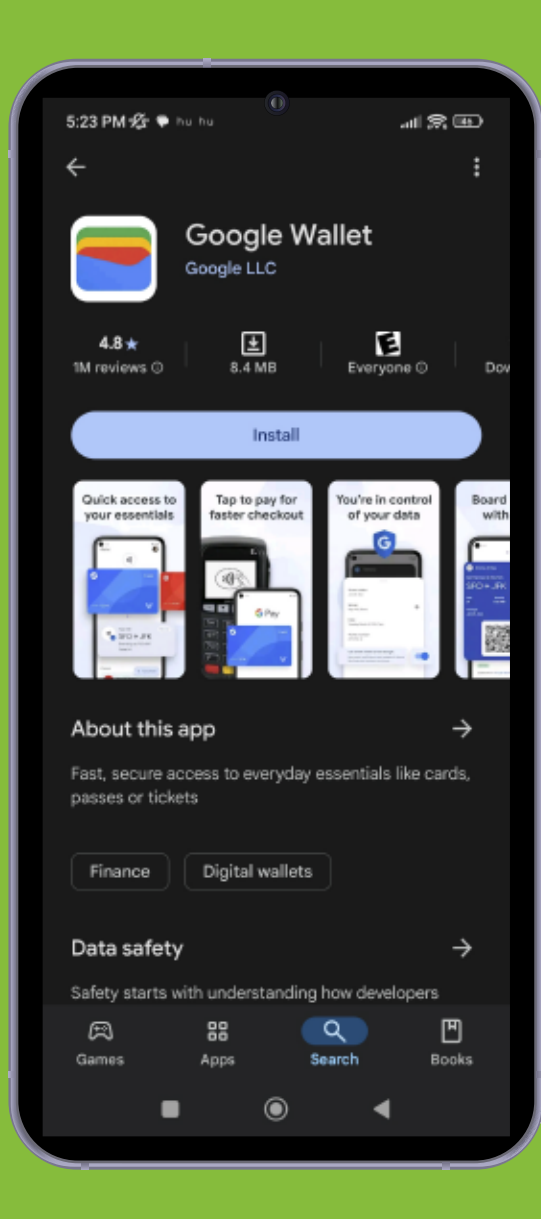

#### Descarga la aplicación en Play Store.

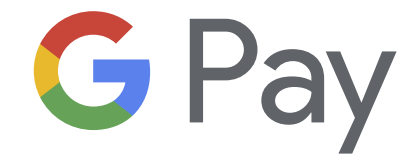

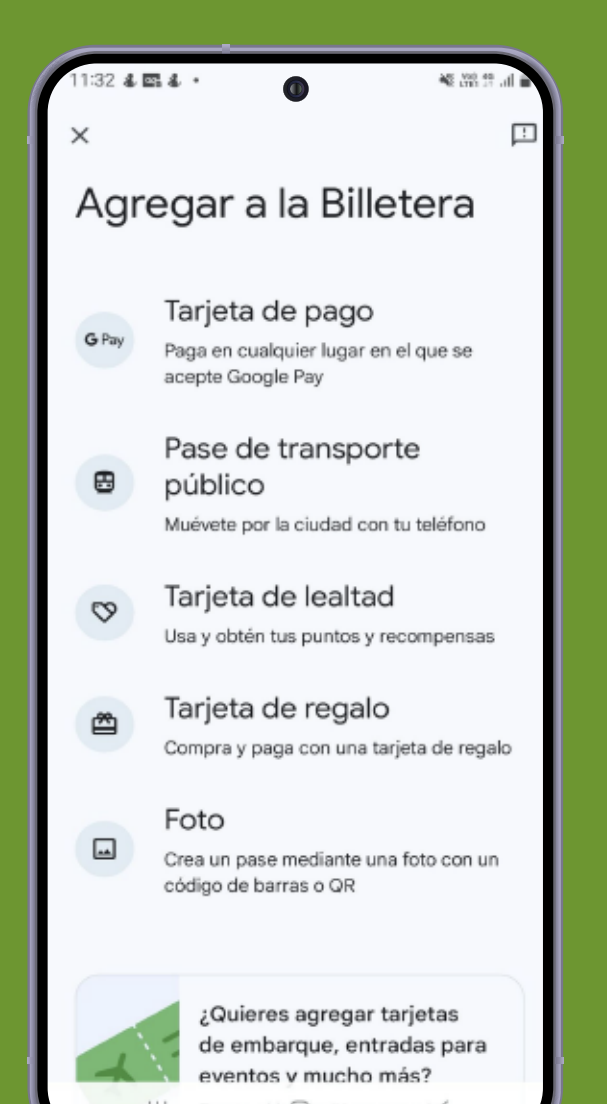

#### Ingresa a la Billetera.

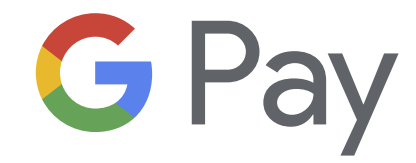

Busca el b 🗇 n "Agregar a 🛙

#### × G Pay

Cancelar

Ш

#### Agregar tarjeta de pago

N 8.1

Agregar a la Billetera

Encripta tu tarjeta en la Billetera de este dispositivo para pagar de forma segura en cualquier lugar donde se acepte Google Pay en linea, en apps y en tiendas con pago sin contacto

JARAMILLO MANCHENO DIEGO FERNANDO

#### 3

Ingresa en la opción nueva tarjeta de crédito o débito y registra los datos que te solicita en pantalla.

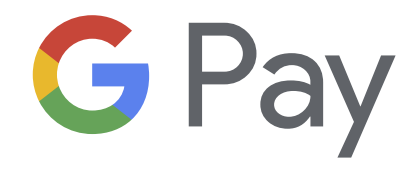

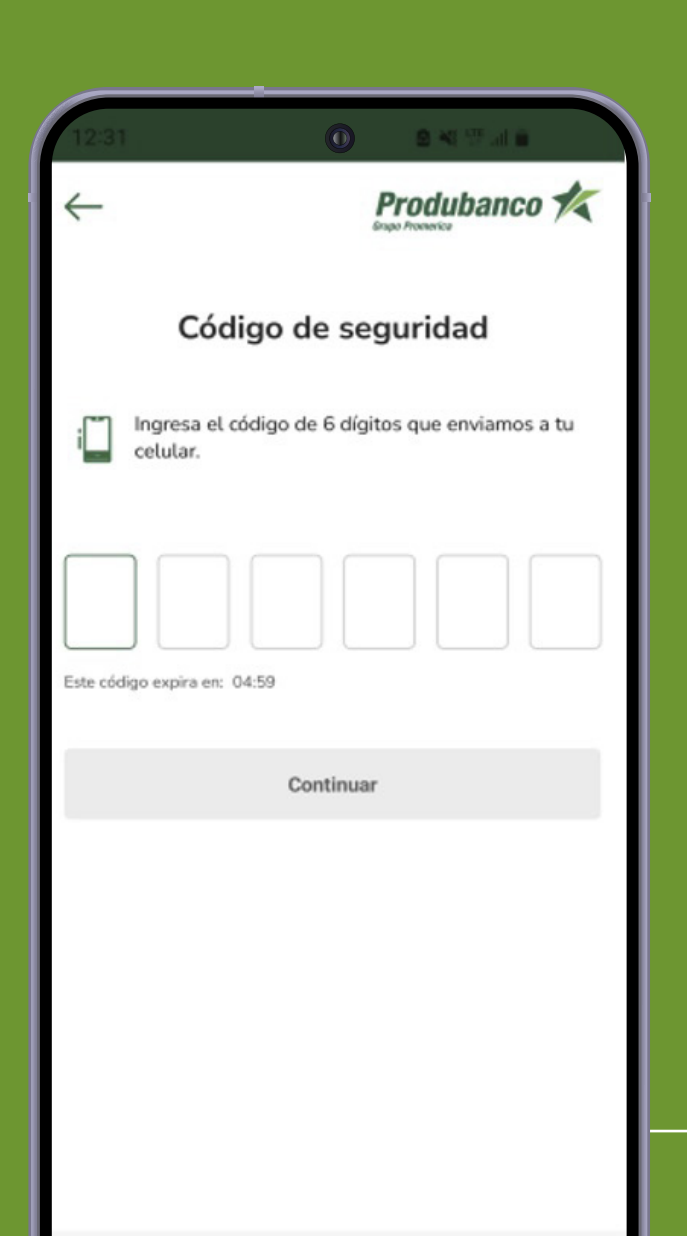

Registra el código de seguridad enviado a tu celular.

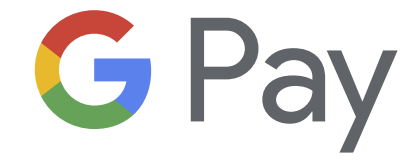

14:26

#### 血

# Condiciones de la entidad emisora

actualizaciones.

DÈCIMA PRIMERA. NOTIFICACIÓNES. EL CLIENTE señala como domicilio para efectos de notificaciones el que aparece en los registros de EL BANCO. Cualquier cambio de domicilio de EL CLIENTE deberá ser notificado previamente por escrito a EL BANCO. De no cumplirse con este requisito de notificación de cambio de domicilio, se tomarán como válidas aquellas notificaciones realizadas en el domicilio establecido en los registros de EL BANCO

DÉCIMA SEGUNDA. LEY APLICABLE. COMPETENCIA Y JURISDICCIÓN.

Para los efectos legales de los presentes términos y condiciones las partes se sujetan a Leyes y reglamentos vigentes aplicables en la República del Ecuador y a la competencia de sus tribunales comunes.

DÉCIMA TERCERA. MEDIO DE CONTACTO: Todas aquellas peticiones, notificaciones, sugerencias que el USUARIO desee realizar con respecto al sitio web y/o la aplicación, deberán realizarse por escrito mismas que podrán ser atendidas en el correo electrónico: produbanceenlinea@produbanco.com

#### 5

Acepta términos y condiciones.

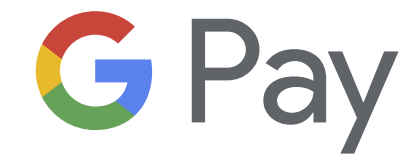

4 S. ... .

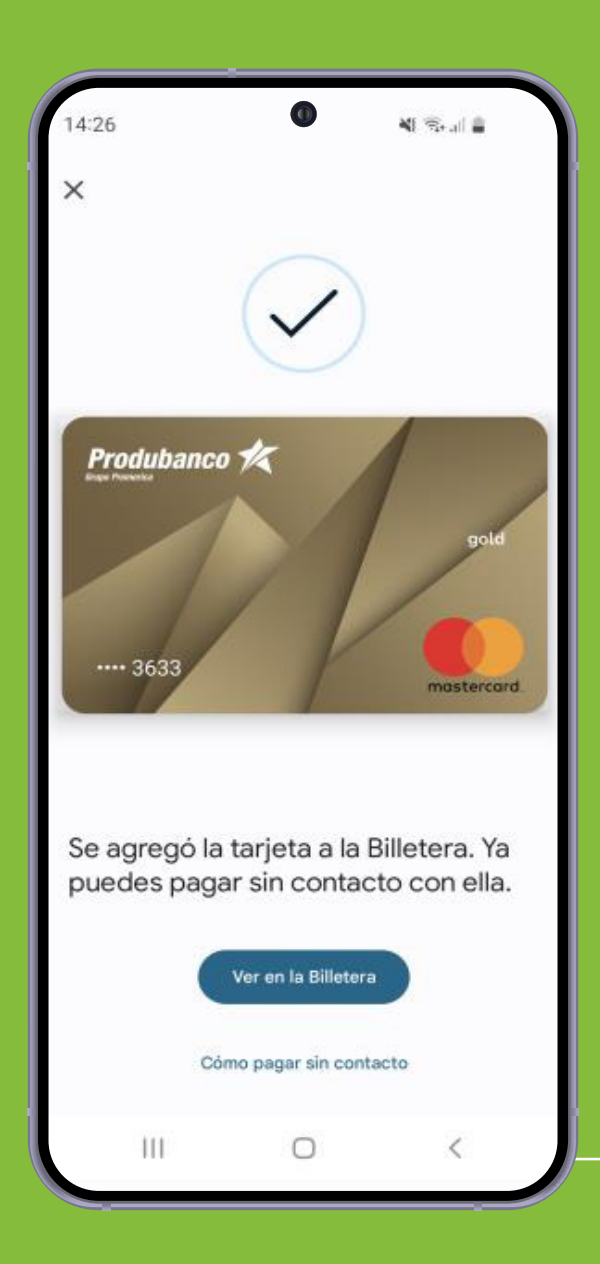

Y listo, tu tarjeta está registrada.

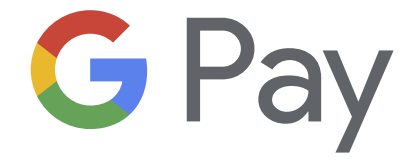

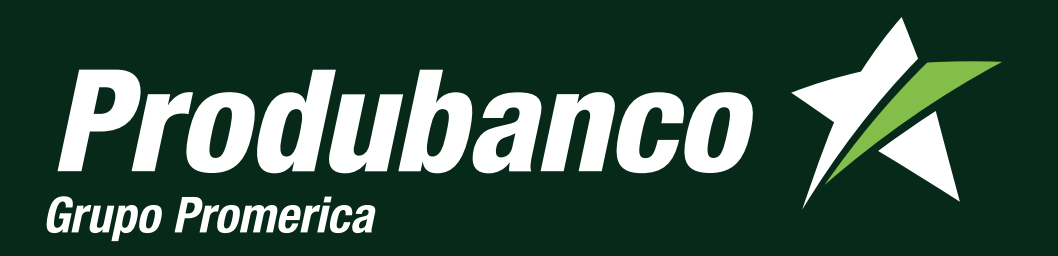